# Регистрация в Google Scholar

Вход в Google Академия осуществляется либо через главную страницу Google, где необходимо набрать в поисковой строке «Google Академия», либо перейти на сайт <u>https://scholar.google.ru/</u>

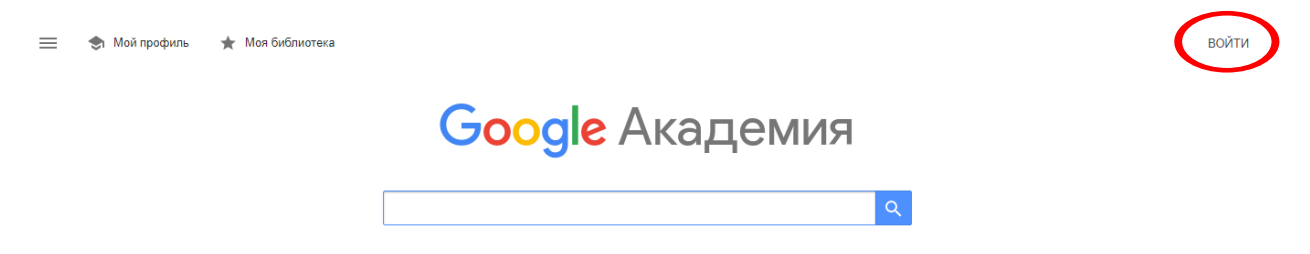

Для регистрации в системе необходимо **наличие активного Google аккаунта**. Если у Bac есть Google Аккаунт, то Вы можете приступить к регистрации профиля автора. Если нет, то нужно нажать кнопку «Создать аккаунт».

|                | Вхол                                                        |
|----------------|-------------------------------------------------------------|
|                | Используйте аккаунт Google                                  |
| Г              | фон или адрес эл. почты                                     |
| Забы           | ли адрес эл. почты?                                         |
| Работ<br>режии | аете на чужом компьютере? Включите гостевой<br>и. Подробнее |
| Созда          | ать аккаунт Далее                                           |

Необходимо заполнить все поля регистрационной формы.

| Созданте ан                     | ккаунт Google                    |                                             |
|---------------------------------|----------------------------------|---------------------------------------------|
| Имя                             | Фамилия                          |                                             |
| Имя пользователя                | @gmail.com                       |                                             |
| Можно использовать бу<br>точки. | квы латинского алфавита, цифры и |                                             |
| Использовать текуц              | ций адрес электронной почты      | 0 🗧 🔍                                       |
| Пароль                          | Подтвердить 🔌                    |                                             |
| Пароль должен содерж            | ать не менее восьми знаков,      | Один аккаунт – для всех<br>сервисов Google. |

В следующем окне заполняем сведения о себе (дата рождения, пол).

| Цобрс<br>©<br>*****                               | о пожаловать в Google<br>*@gmail.com                                                                                 |                             |
|---------------------------------------------------|----------------------------------------------------------------------------------------------------|-----------------------------|
|                                                   | Номер телефона (необязательно)                                                                                       | •                           |
| аш номер т<br>іспользуетс<br>Резервні<br>(необяза | телефона не виден другим пользователям. Он<br>и только для защиты аккаунта.<br>ый адрес электронной почты<br>тельно) |                             |
| н поможет                                         | нам защитить ваш аккаунт                                                                                             | Ваша личная информация      |
| День                                              | месяц - Год -                                                                                                    | конфиденциальна и защищена. |
| цата рожде                                        | ния                                                                                                    |                             |
| Non                                               | *                                                                                                    |                             |
|                                                   |                                                                                                    |                             |
|                                                   | cofuerous and understanding?                                                                                         |                             |
|                                                   | собираем эту информацию?                                                                                             |                             |

## Необходимо принять условия нажать на кнопку (принимаю)

сервисах Google, а также на саитах и в приложенинх наших партнеров (в зависимости от настроек вашего аккаунта);

- обеспечивать вашу безопасность, защищая от мошенничества и других противоправных действий;
   анализировать работу наших сервисов. В
- последнем случае нам помогают наши партнеры. Подробнее...

#### Сопоставление данных

Чтобы улучшить работу продуктов Google, мы сопоставляем данные разных сервисов и устройств, которые вы используете. Например, мы подбираем для вас интересную рекламу с учетом поисковых запросов в Google Поиске и на YouTube (в зависимости от настроек аккаунта). А система проверки правописания, которая используется во всех сервисах Google, работает благодаря анализу триллионов поисковых запросов.

### Контроль над данными

Часть данных может быть связана с вашим аккаунтом Google (в зависимости от его настроек). Эти сведения считаются личной и полностью конфиденциальной информацией. Чтобы управлять тем, какую информацию мы собираем и используем, нажмите кнопку "Другие варианты". Вы можете в любой момент изменить настройки или отозвать согласие на странице Мой аккаунт (myaccount.google.com).

#### ДРУГИЕ ВАРИАНТЫ 🗸 🗸

Отмена

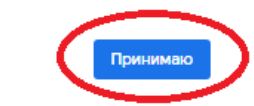

После успешной регистрации перейти по ссылке <u>https://scholar.google.com/citations</u> и открыть «**Мой профиль**».

Следующий шаг – Создание профиля

| Casa      | цитирование своих работ.                                 |
|-----------|----------------------------------------------------------|
| Статьи    | saulekanalkhan@gmail.com Сменить аккаунт                 |
| Настройки | Имя                                                      |
|           | Асет                                                     |
|           | Полное имя, как оно указано в статьях                    |
|           | Место работы                                             |
|           | Satbayev University                                      |
|           | Пример: профессор математики, МГУ им. Ломоносова         |
|           | Электронная почта для подтверждения                      |
|           | aset@satbayev.university                                 |
|           | Пример: kolmogorov@msu.ru                                |
|           | Области интересов                                        |
|           | Металлургия                                              |
|           | Пример: топология, турбулентность, функциональный анализ |
|           | Личная страница (необязательно)                          |
|           | Пример: http://www.msu.ru/~kolmogorov                    |

- В поле «**Имя**» вводим полное имя автора. Например, Ашимов Асет. Фамилию приводим на том языке, на котором больше публикаций.
- В поле «Место работы» вводим название университета, название факультета.
  Сведения в этом поле приводим либо на русском, либо на английском языке (на каком языке больше публикаций).
- В поле «Электронная почта для подтверждения» вводится адрес корпоративной электронной почты ...@satbayev.university). Сделать это необходимо. В противном случае Ваше имя не будет отображаться в результатах поиска на Google Scholar.
- В поле «Области интересов» перечисляем через запятую области научных интересов автора. Например, тормозные системы и механизмы автомобилей, автоматические системы колесных машин, машины для земляных работ, строительство автомобильных дорог и др.
- Корректно заполнив все поля, нажимаем кнопку «Далее» и переходим ко второму шагу создания профиля.

|   | Профиль   | Обновления статей                                                                                                    |
|---|-----------|----------------------------------------------------------------------------------------------------|
|   | Статьи    | Академия автоматически находит новые статьи и заменяет ими существующие.                                                                           |
|   |           | • Автоматически применять обновления                                                                                                    |
| 3 | Настройки | О Получать обновления на проверку по электронной почте                                                                                             |
|   |           | Доступность профиля                                                                                                    |
|   |           | Публичные профили позволяют коллегам найти вас и отслеживать вашу работу. Ещё<br>одно преимущество – персонализированный список статей для чтения. |
|   |           | Разрешить общий доступ к моему профилю                                                                                                    |
|   |           | Готово                                                                                                    |

Необходимо разрешить общий доступ к Вашему профилю. Это позволит видеть Вашу страницу всем желающим, однако доступ к редактированию Ваших данных по-прежнему останется только у Вас. Если Вы не разрешите общий доступ к Вашему профилю, Ваша страница не будет отображаться в поиске. Для того чтобы разрешить общий доступ к профилю нажмите на кнопку «Изменить» в профиле автора. В открывшейся странице поставьте галочку в пункте «Разрешить общий доступ к моему профилю».

| Подтвердит<br>электронно<br>Электронный<br>satbayev.univ<br>подтвержден | е адрес<br>й почты<br>адрес в домене<br>ersity ещё не | 🏠 Доба<br>Запол                               | авьте фотограф<br>пните профиль. | оию      |         |         |
|-------------------------------------------------------------------------|-------------------------------------------------------|-----------------------------------------------|----------------------------------|----------|---------|---------|
|                                                                         | ПОДТВЕРД                                              | цить                                          |                                  | ДОБАВИТЬ |         |         |
|                                                                         |                                                       |                                               |                                  |          |         |         |
| 1                                                                       | Ашимои<br>Satbayev Un<br>Нет подтвер<br>Металлурги:   | в Acet<br>iversity<br>жденного адреса эг<br>а | ектронной поч                    | ты       | 🛛 подпі | ИСАТЬСЯ |

Вы можете:

- загрузить Вашу фотографию;
- редактировать Ваши данные (имя, место работы, научные интересы, email, адрес главной страницы).

Для этого нажмите кнопку «Изменить»

- разрешать или запрещать общий доступ к Вашей странице;
- добавлять, редактировать и удалять данные о Ваших публикациях.

После создания профиля автор может добавлять наиболее важные, на его взгляд, статьи в свой профиль. Для этого нужно нажать кнопку «Добавить» в параметрах обновления профиля.

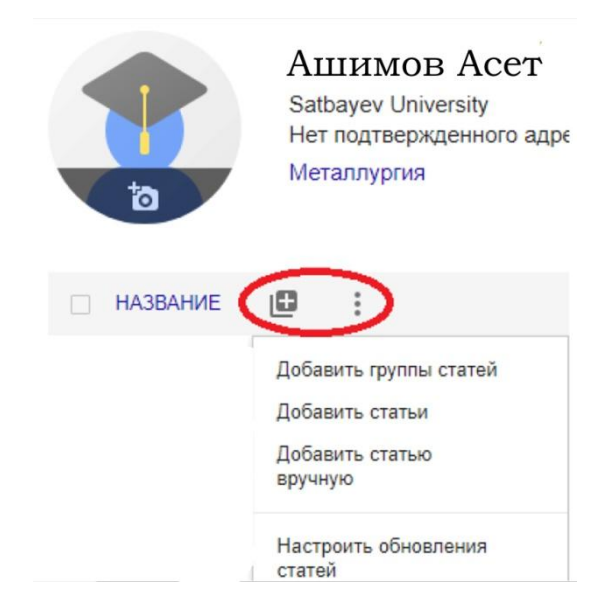

Через несколько минут на корпоративную электронную почту придёт письмо от Google Scholar с просьбой подтвердить указанный в профиле адрес электронной почты.

| Подтвеј<br>электро<br>Электро<br>satbayev<br>родтеро | рдите адрес<br>инной почты<br>иный адрес в домене<br>илиversity ещё не<br>усом | Добавьте фотографию<br>Заполните профиль. |  |
|------------------------------------------------------|--------------------------------------------------------------------------------|-------------------------------------------|--|
| подтверл                                             | подтвердить                                                                    | ДОБАВИТЬ                                  |  |
|                                                      |                                                                                |                                           |  |
|                                                      | Ашимов Асет                                                                    | 0                                         |  |
|                                                      | Ашимов Асет<br>Satbayev University<br>Нет подтвержденного адре                 | еса электронной почты                     |  |
| 1                                                    | Aшимов Acer<br>Satbayev University<br>Нет подтвержденного адре<br>Металлургия  | <b>О</b> еса электронной почты            |  |